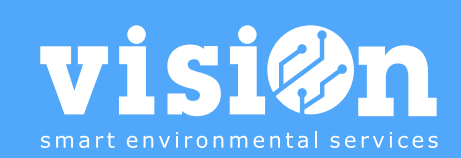

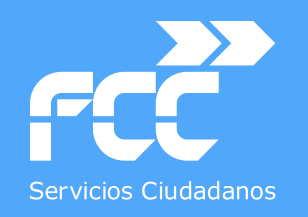

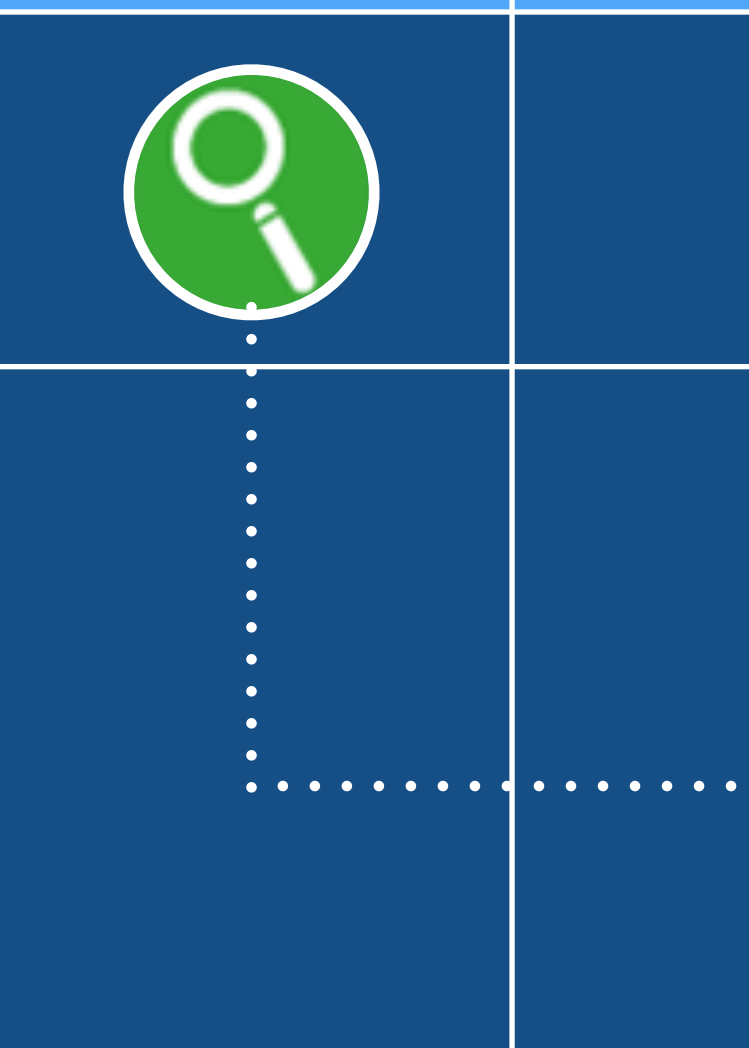

## APLICACIÓN INSPECCIÓN de ZONAS VERDES

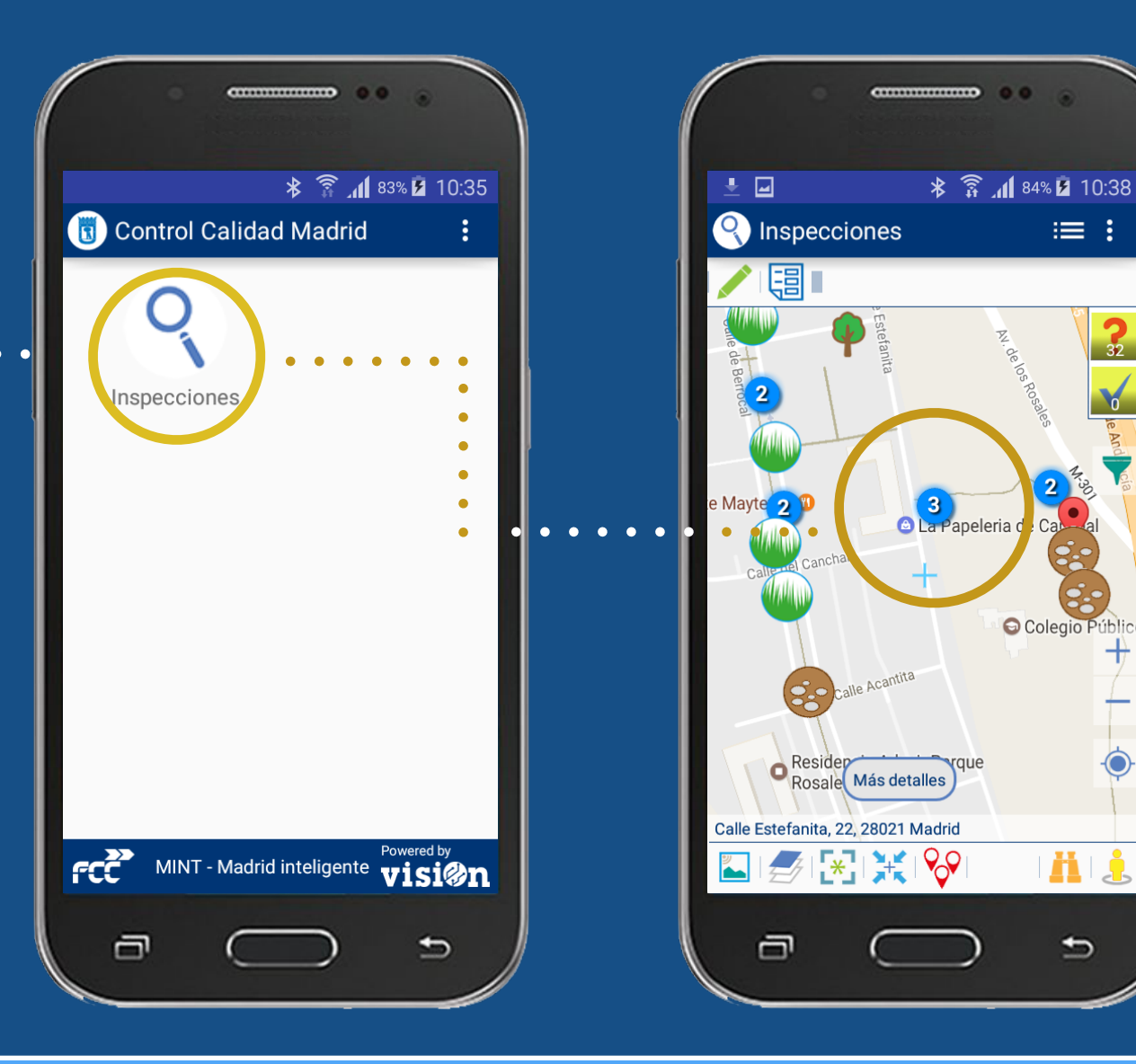

MANUAL · Versión 1.0

32

0

+

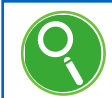

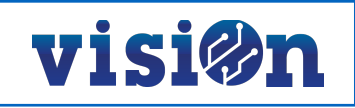

| DESCRIPCIÓN de los elementos de la APLICACIÓN | <u> PÁG. 3</u> |
|-----------------------------------------------|----------------|
| GESTIÓN y EDICIÓN                             | <u>PÁG. 4</u>  |
| DESPLAZAMIENTO por el MAPA                    | <u>PÁG. 5</u>  |
| CONFIGURACIÓN previa                          | <u>PÁG. 6</u>  |
| TRABAJANDO sobre la vista MAPA                | <u> PÁG. 7</u> |
| TRABAJANDO sobre la vista LISTA               | <u> PÁG. 8</u> |
| USO del FILTRO                                | <u>PÁG. 9</u>  |

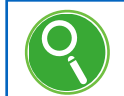

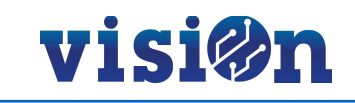

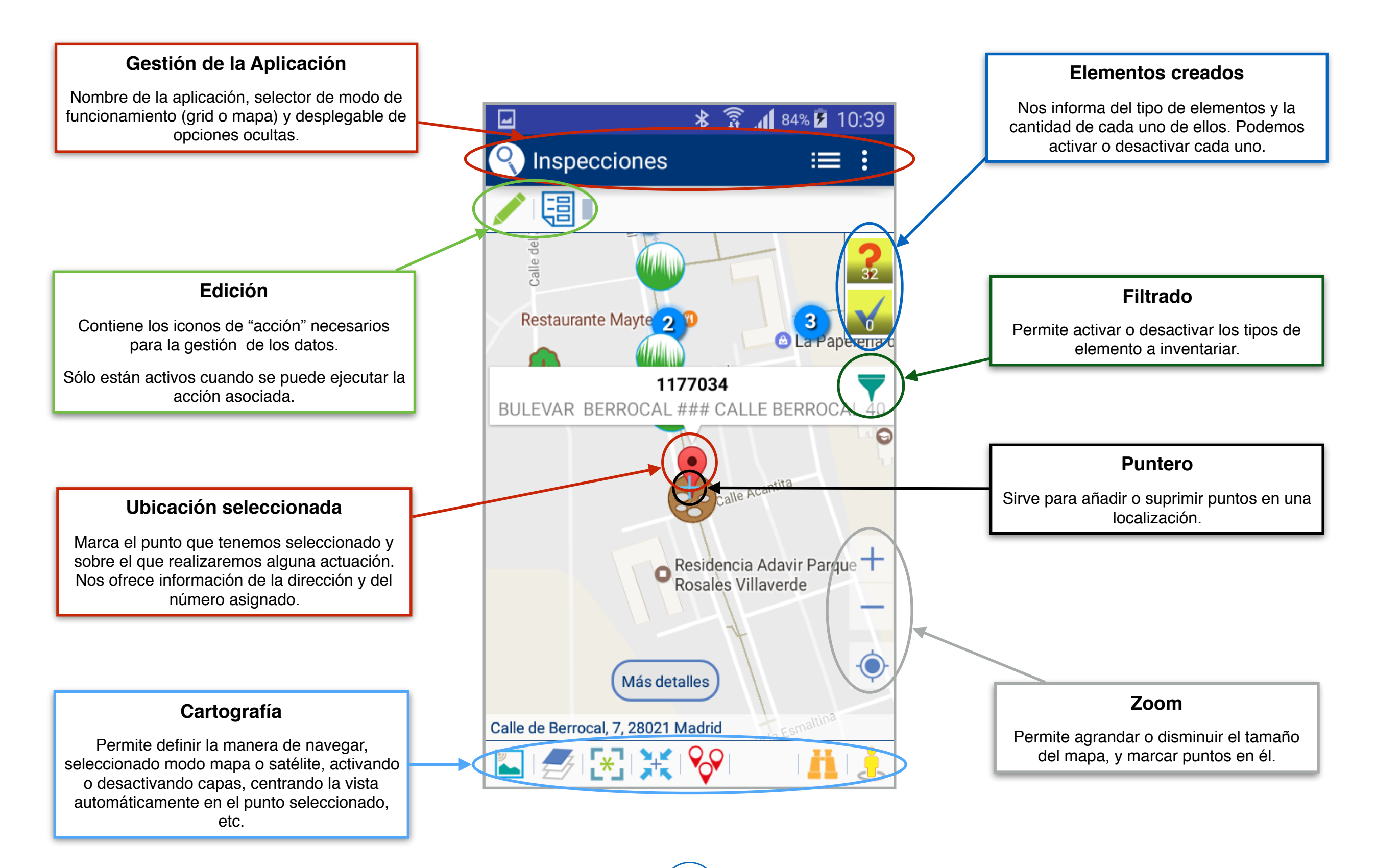

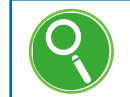

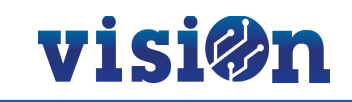

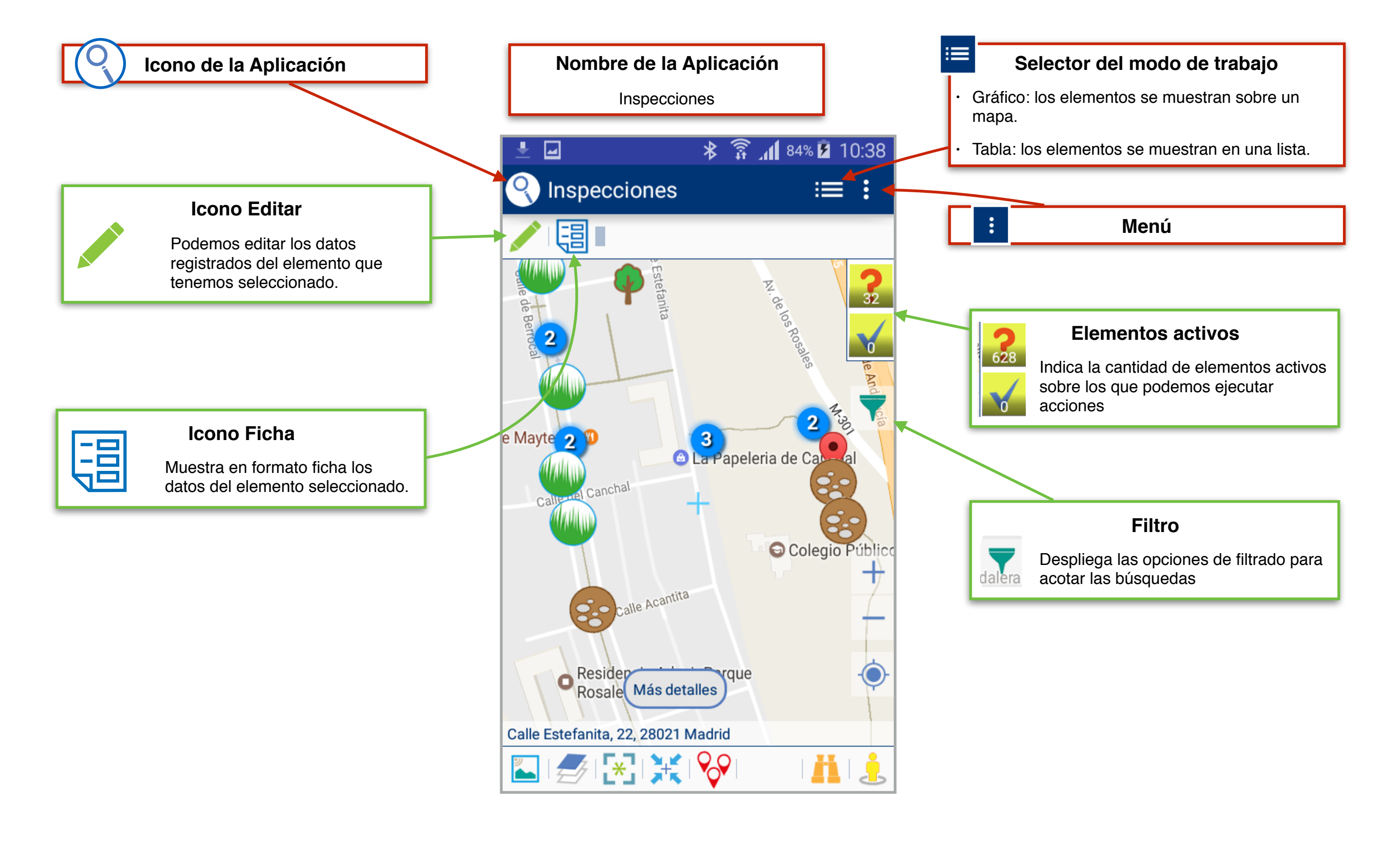

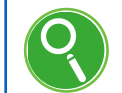

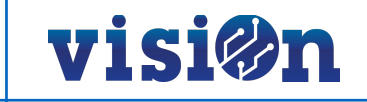

#### Hay dos maneras posibles de desplazarse sobre el mapa y fijar una posición:

- Pulsando y arrastrando sin soltar: el mapa se desplaza hasta que soltemos, fijando la posición en ese punto.
- Pulsando en cualquier lugar del mapa: el puntero se centra sobre el lugar en el que hemos pulsado, fijando la posición

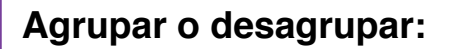

Permite mostrar agrupados todos los elementos que aparecen en la misma ubicación, o bien podemos pedir que nos los muestre individualizados.

3

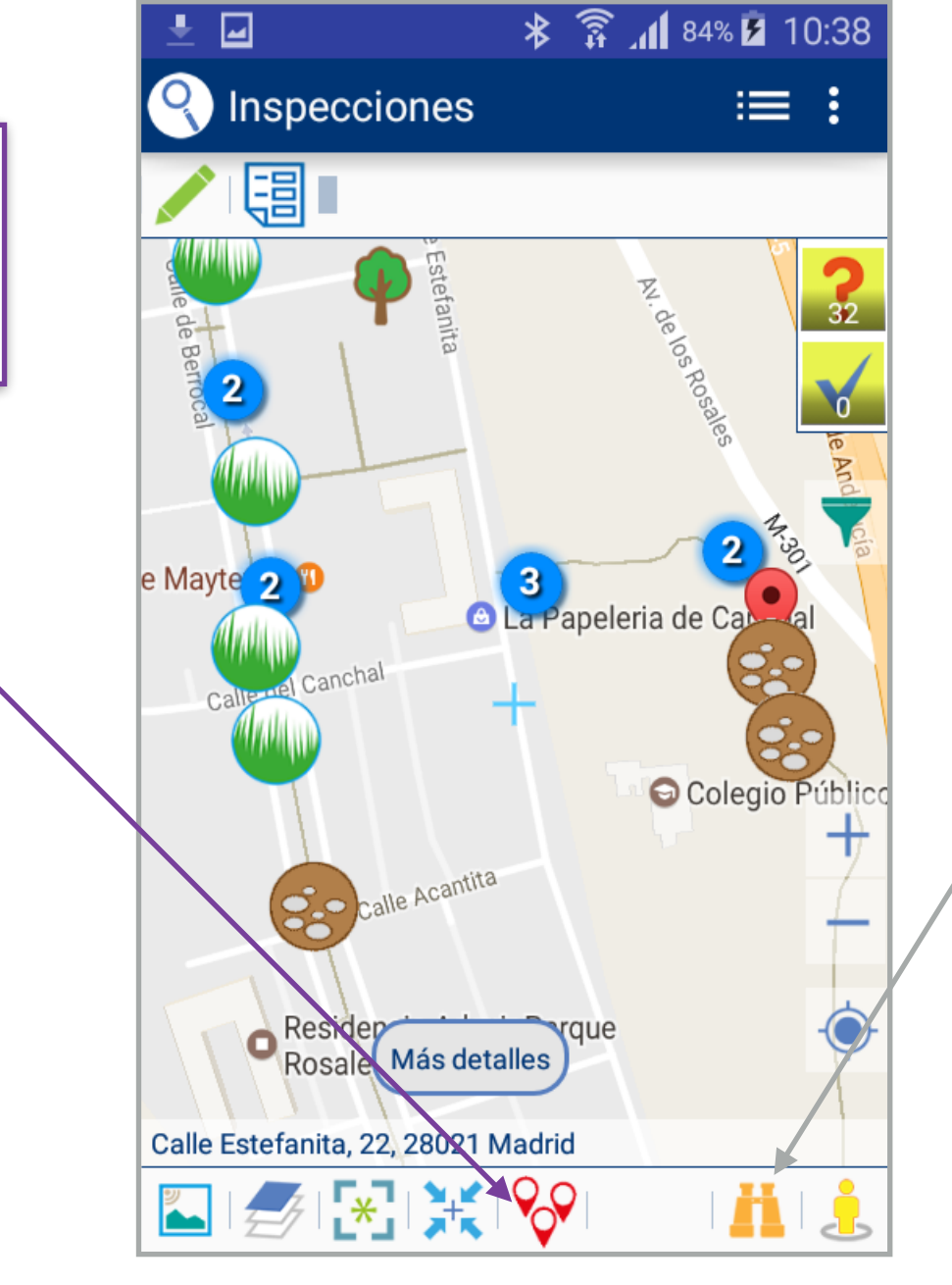

5

### Búsqueda:

Podemos realizar una búsqueda (dirección postal, código postal, ciudad...) por medio del teclado o por medio del dictado por voz.

# visi@n

### Configurar "Inspector" :

La primera vez que se accede a la aplicación es necesario realizar una sencilla configuración: el sistema pide que se le informe del inspector que va a realizar las modificaciones.

Esta configuración se puede modificar posteriormente desde las preferencias.

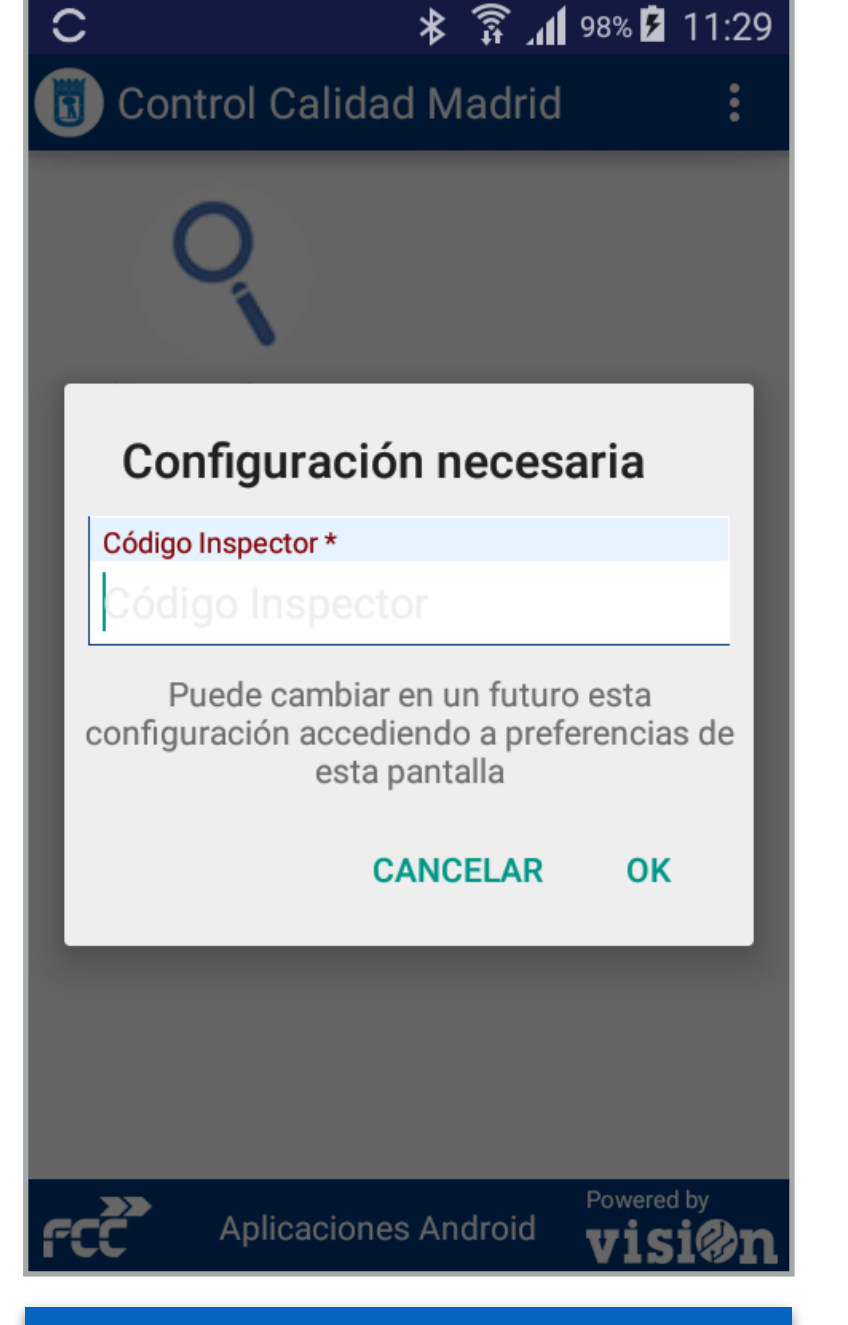

### Configuración

La aplicación muestra un cuadro de diálogo pidiendo el código del inspector que trabajará con el sistema.

6

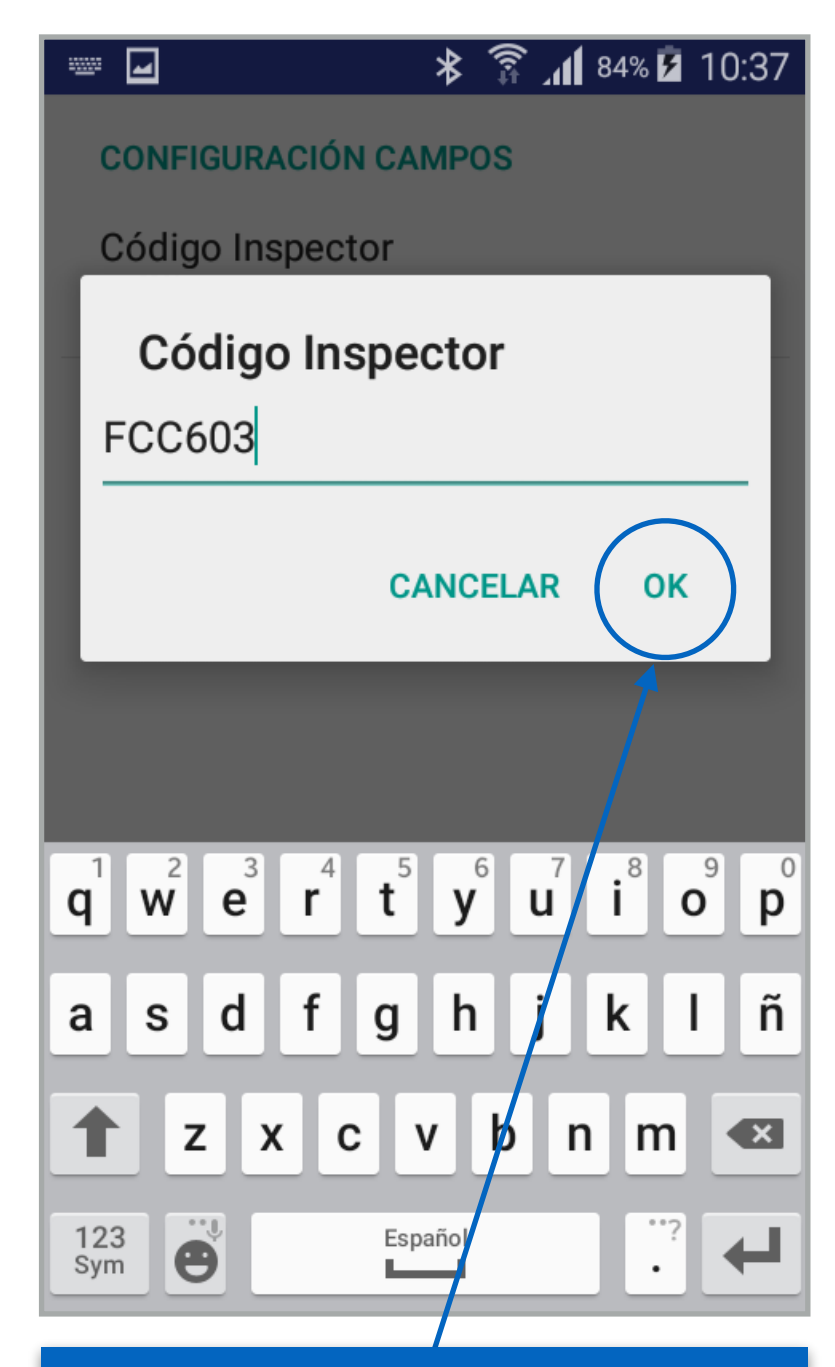

### Introducir los datos

Hay que introducir el código del inspector (cada inspector tiene asignado un código individual) y pulsar OK para aceptar.

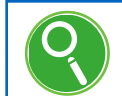

## visi@n

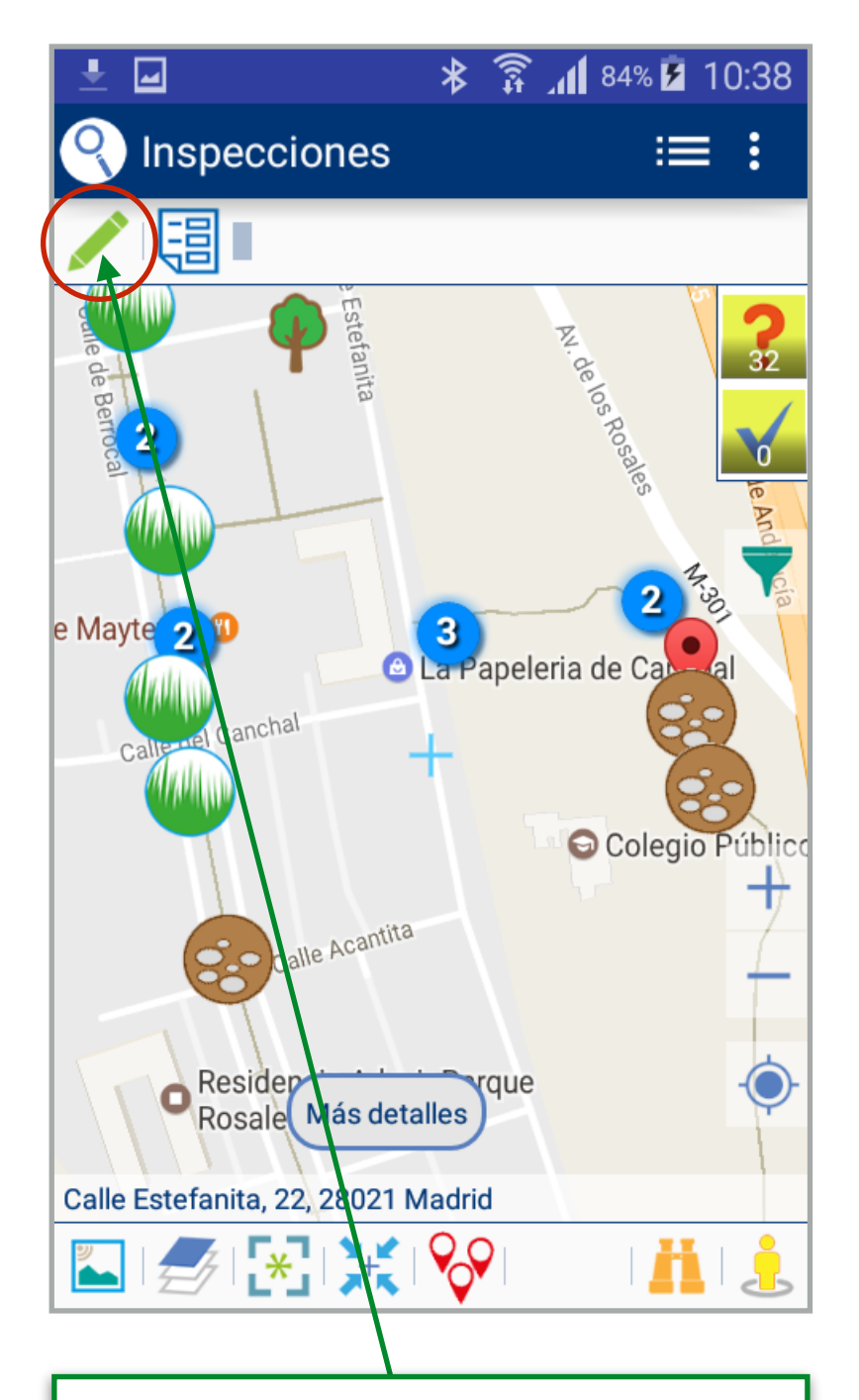

#### Realizar una inspección:

Al entrar en la aplicación se muestran las inspecciones previamente creadas en visiOn. Seleccionar la inspección que queramos realizar y pulsar "edición".

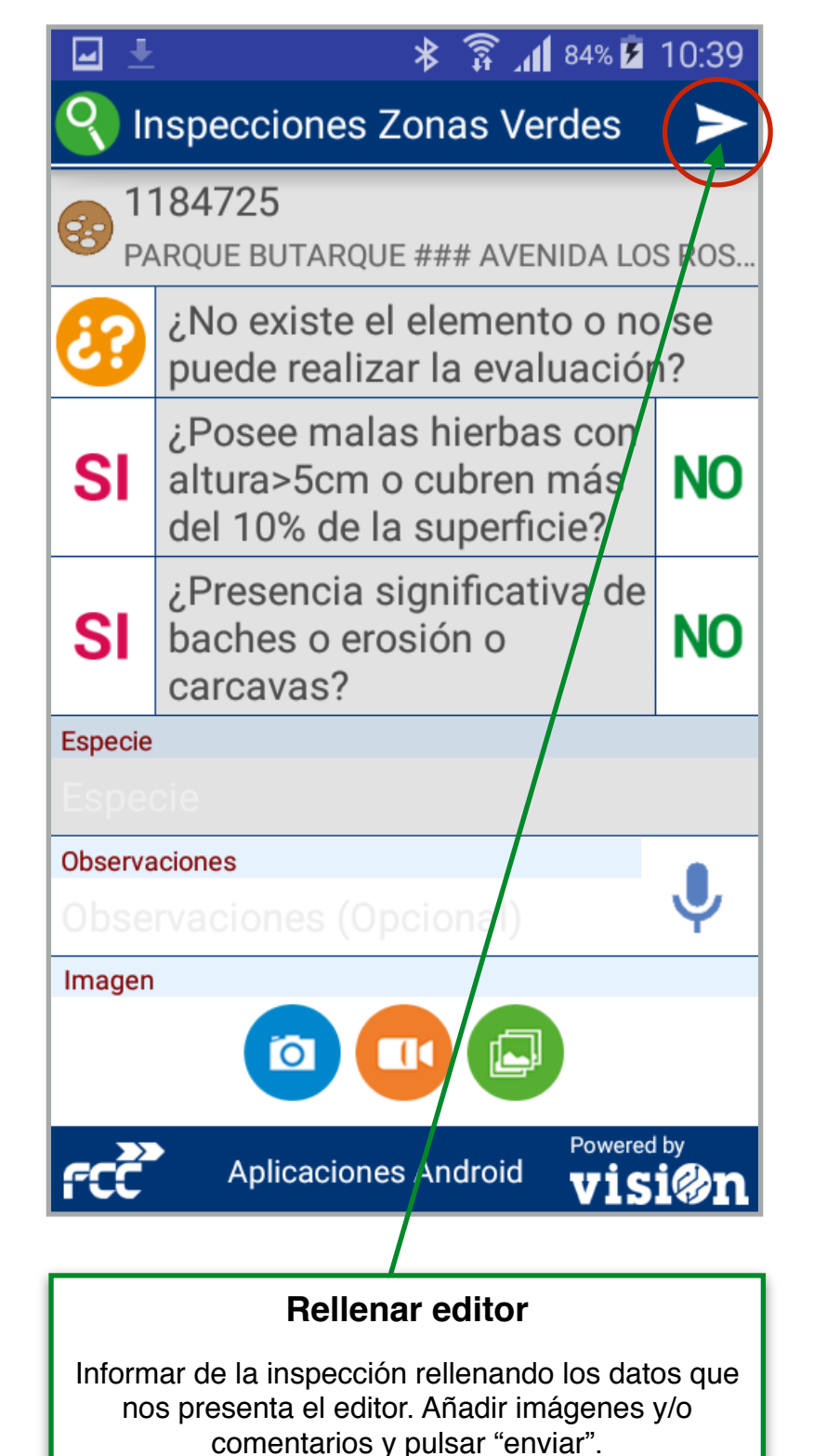

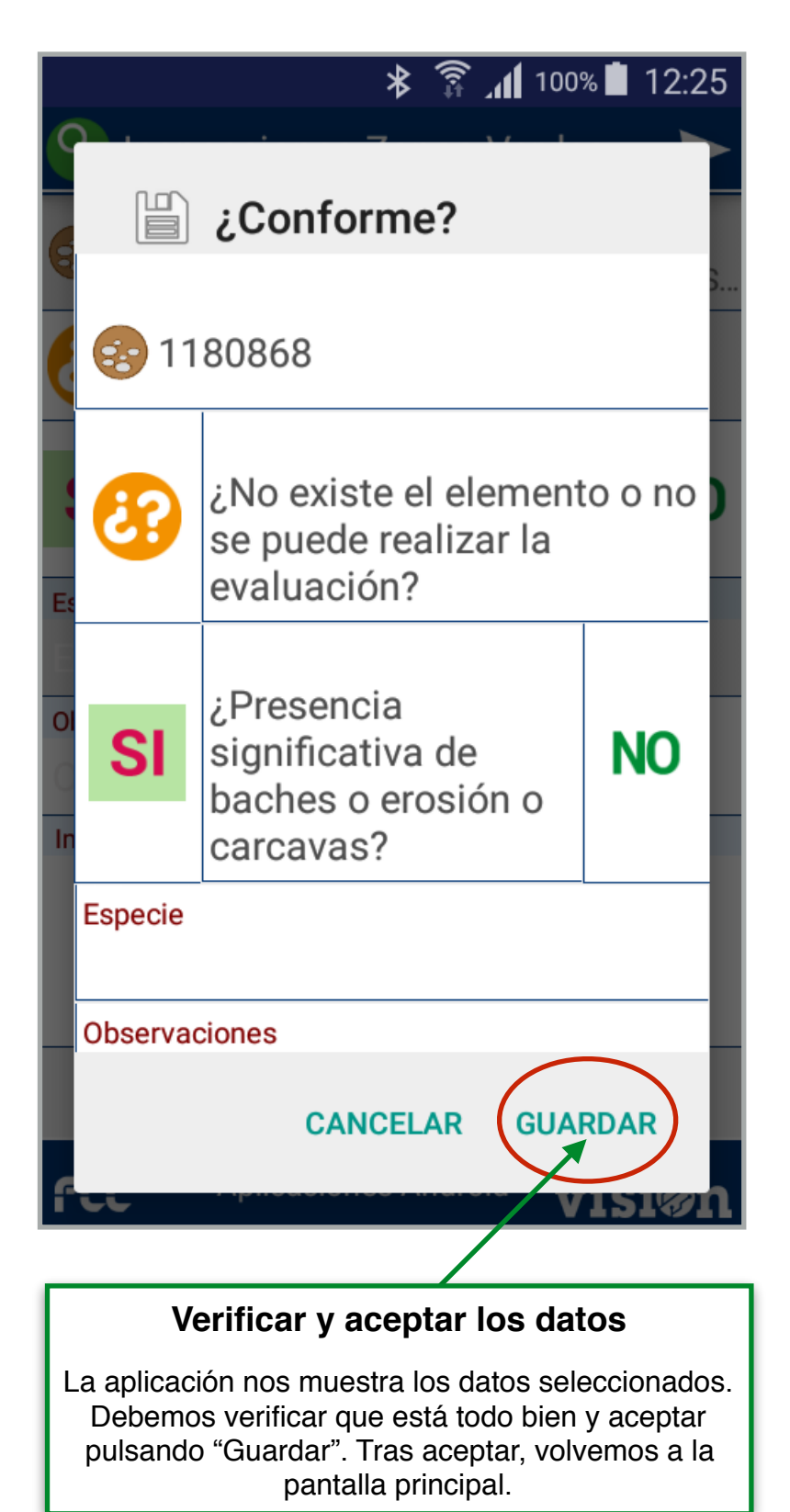

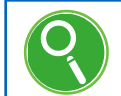

# visi@n

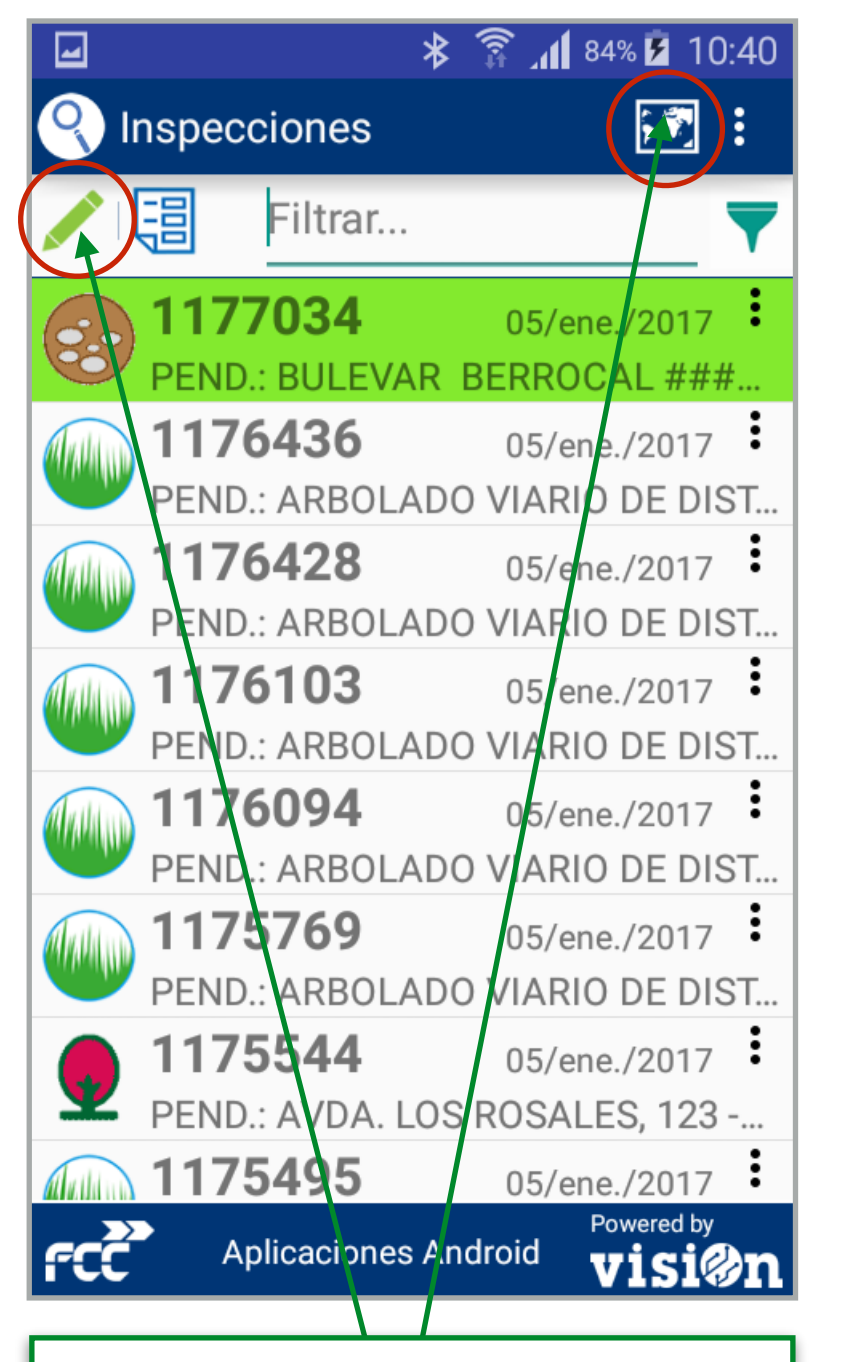

### Realizar una inspección:

Modificando la vista seleccionando el modo "listado" las inspecciones previamente creadas en visiOn nos aparecen como un listado. Seleccionar la inspección que queramos realizar y pulsar "edición".

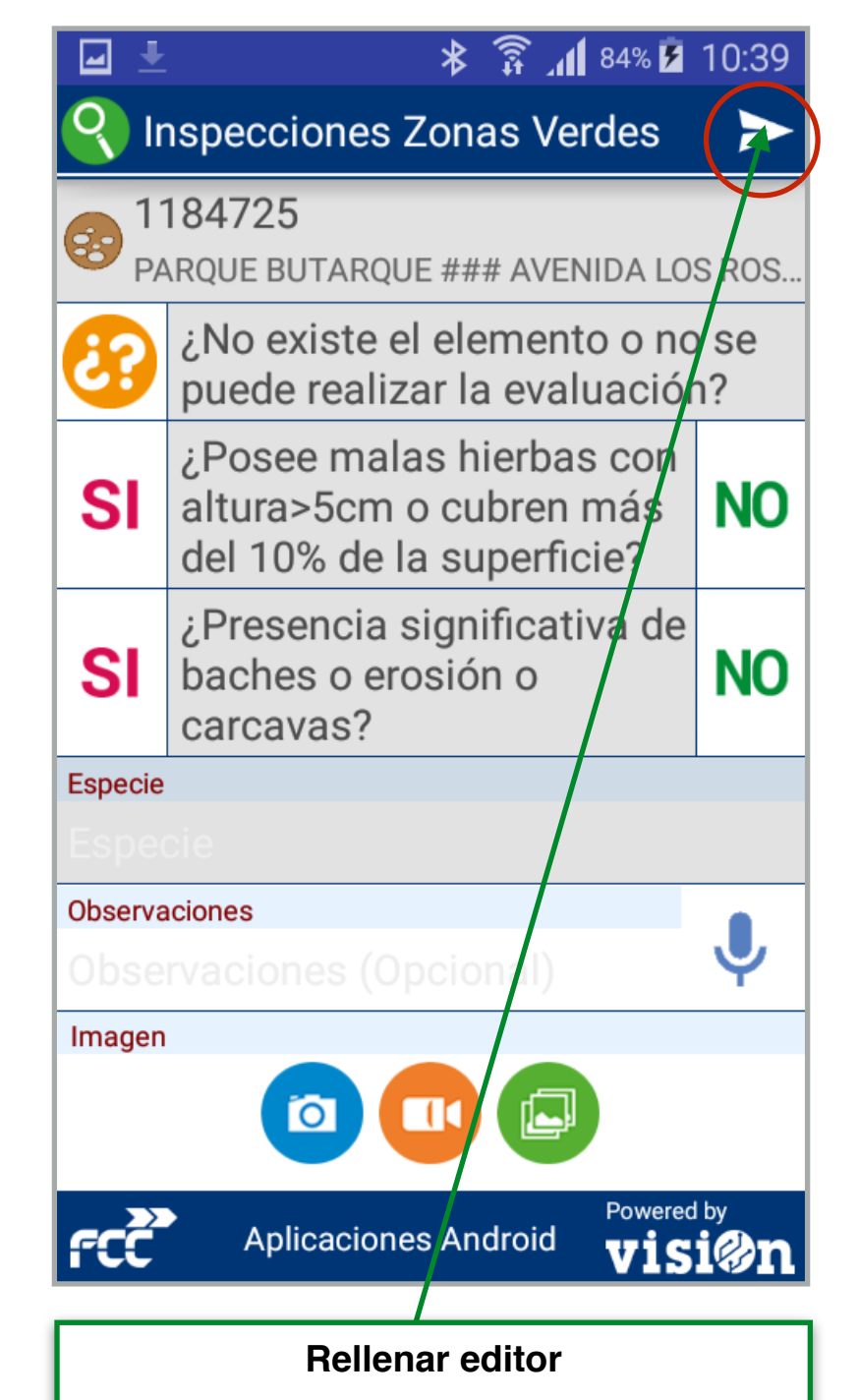

La mecánica es la misma que en el formato "mapa": Informar de la inspección rellenando los datos que nos presenta el editor. Añadir imágenes y/o comentarios y pulsar "enviar".

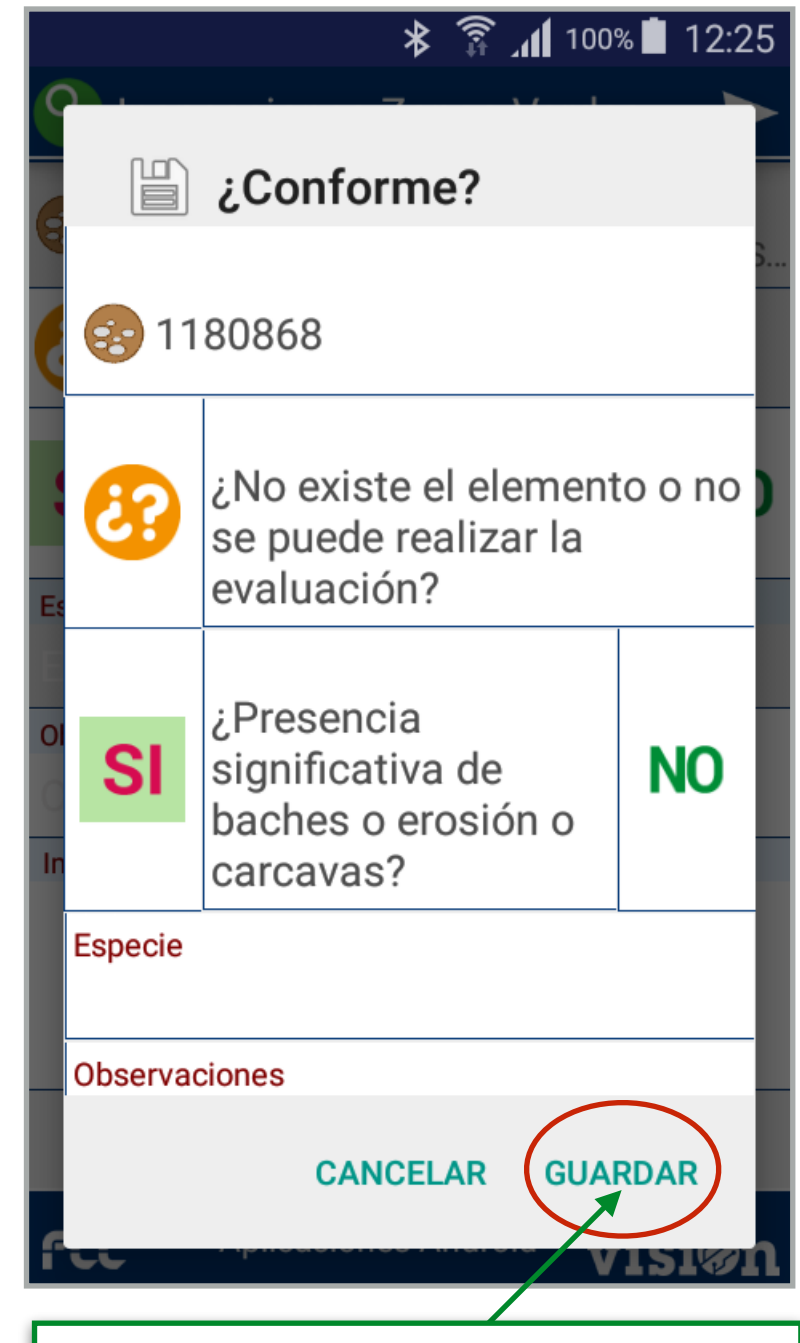

### Verificar y aceptar los datos

La aplicación nos muestra los datos seleccionados. Debemos verificar que está todo bien y aceptar pulsando "Guardar". Tras aceptar, volvemos a la pantalla principal.

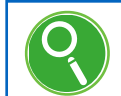

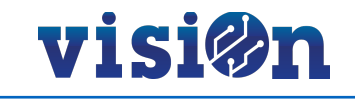

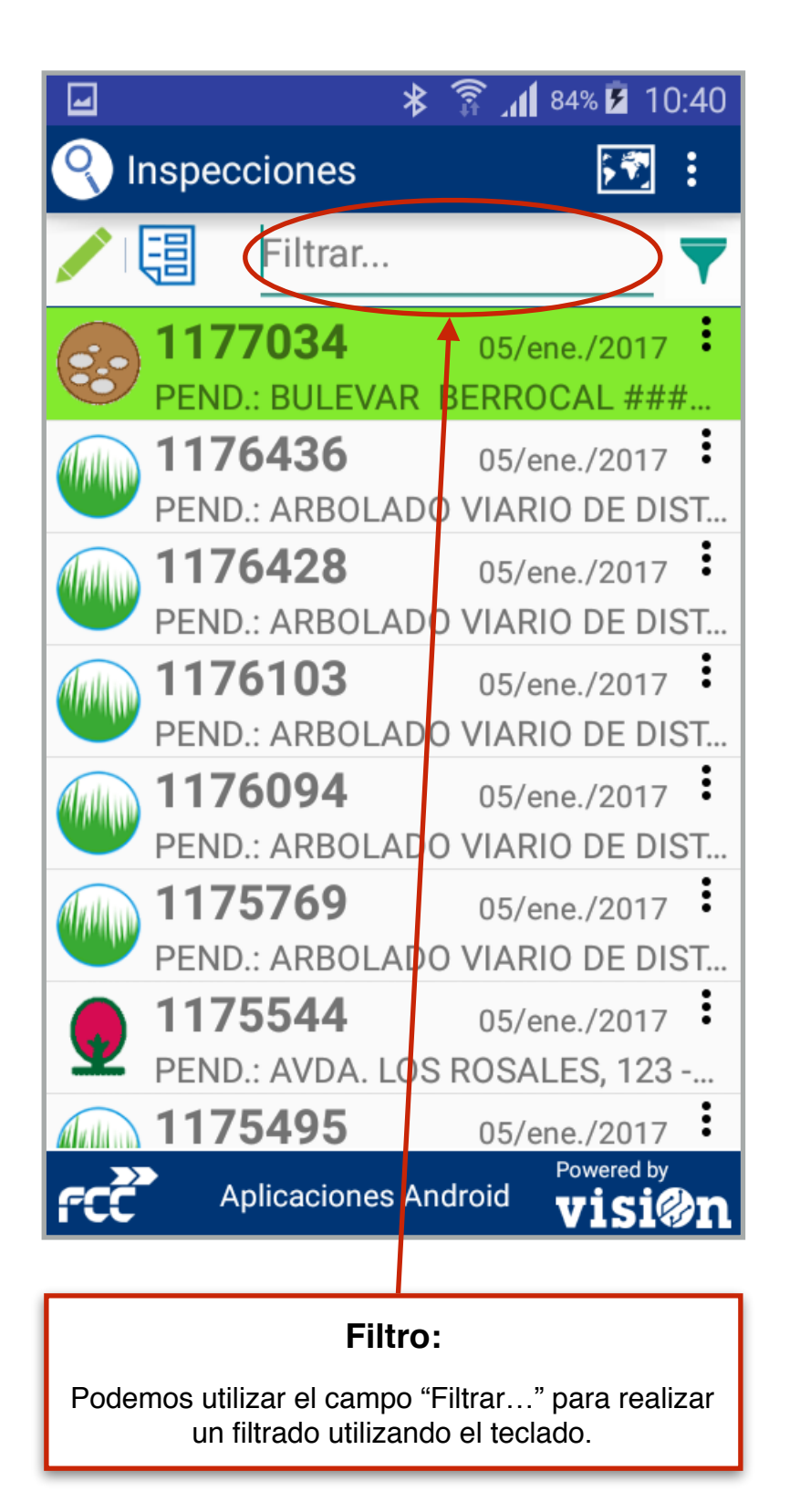

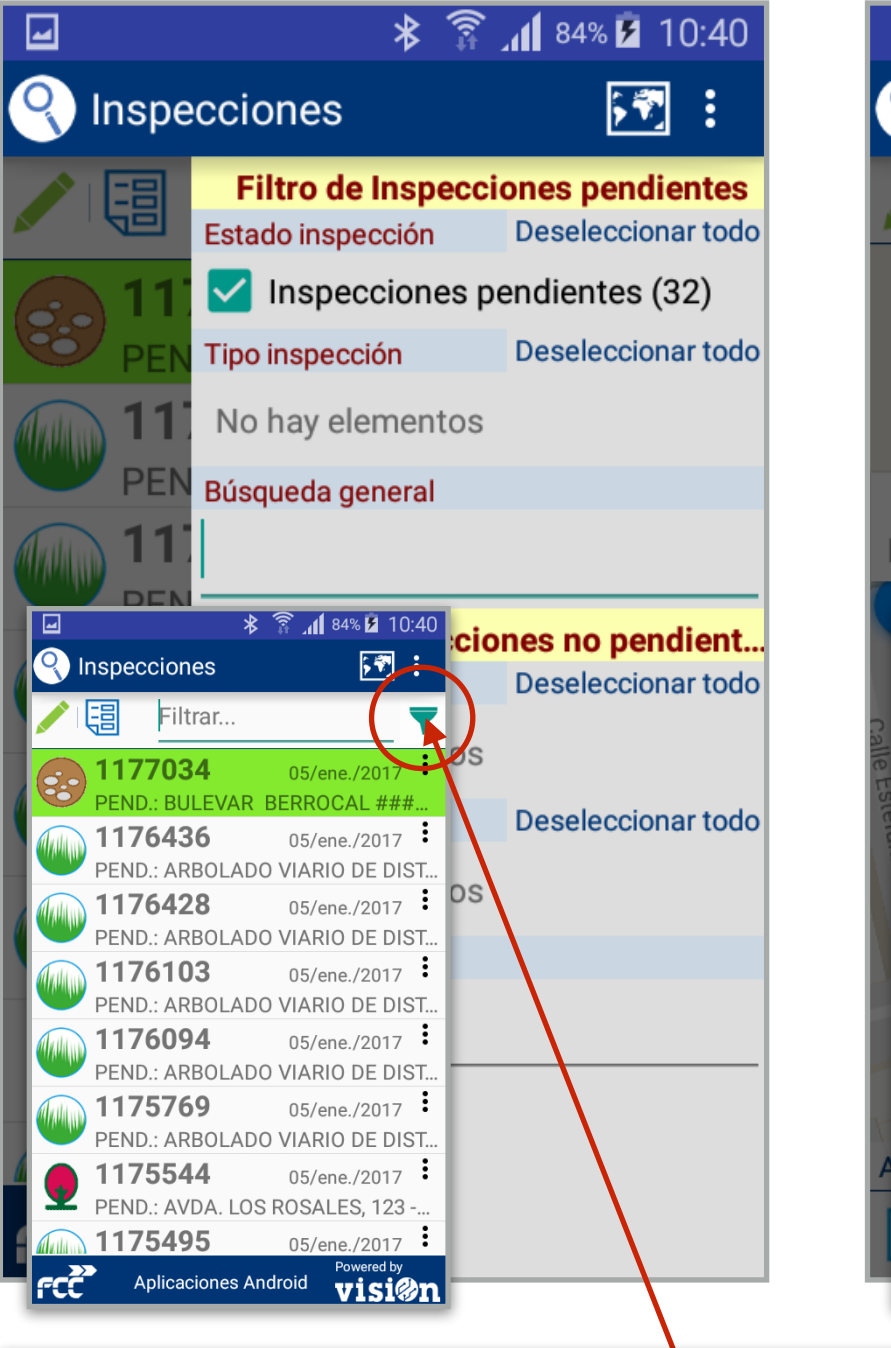

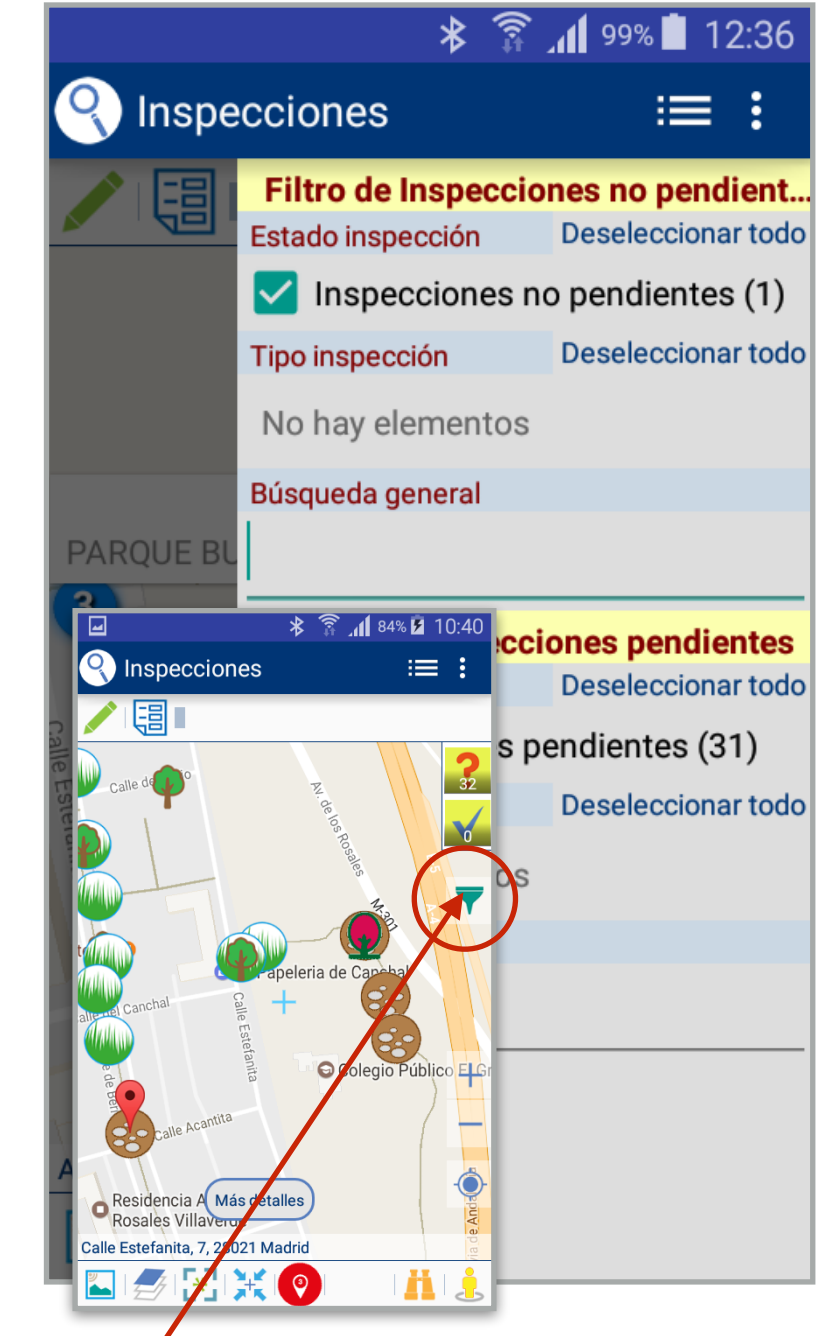

### **Editor filtros**

También podemos desplegar el área de filtros pulsando en el icono "filtro" tanto desde la vista de "Lista" como desde la vista de "mapa". Desde el editor podemos personalizar el filtro que queremos aplicar.